# How to Remove a Product Instance (SLR)

# Contents

Introduction Prerequisites Requirements Removing a Product Instance (SLR) Verify Option 1 Option 2 Troubleshooting Related Information

### Introduction

This article describes the process of removing a product instance as part of specific license reservation (SLR) in Cisco Smart Software Manager (CSSM). This process is only feasible in case you can still access the device of the product instance that you need to remove. If you need to remove the product instance due to a hardware failure and you can no longer access the device, then you need to open a case in<u>Support Case Manager (SCM)</u>.

# Prerequisites

### Requirements

Before you start, ensure that you have the following:

- <u>Active Cisco.com account</u>
- Smart account user, or Smart account administrator, or Virtual account user, or Virtual account administrator role (To request access to a Smart account or Virtual account, refer to <u>How to Request Access to an Existing Smart Account</u>.)
- Existing license reservation (To reserve licenses in CSSM, refer to <u>How to Reserve Licenses</u> (<u>SLR</u>).)

# **Removing a Product Instance (SLR)**

#### Step 1:

Go to Cisco Software Central and log in with your Cisco.com account.

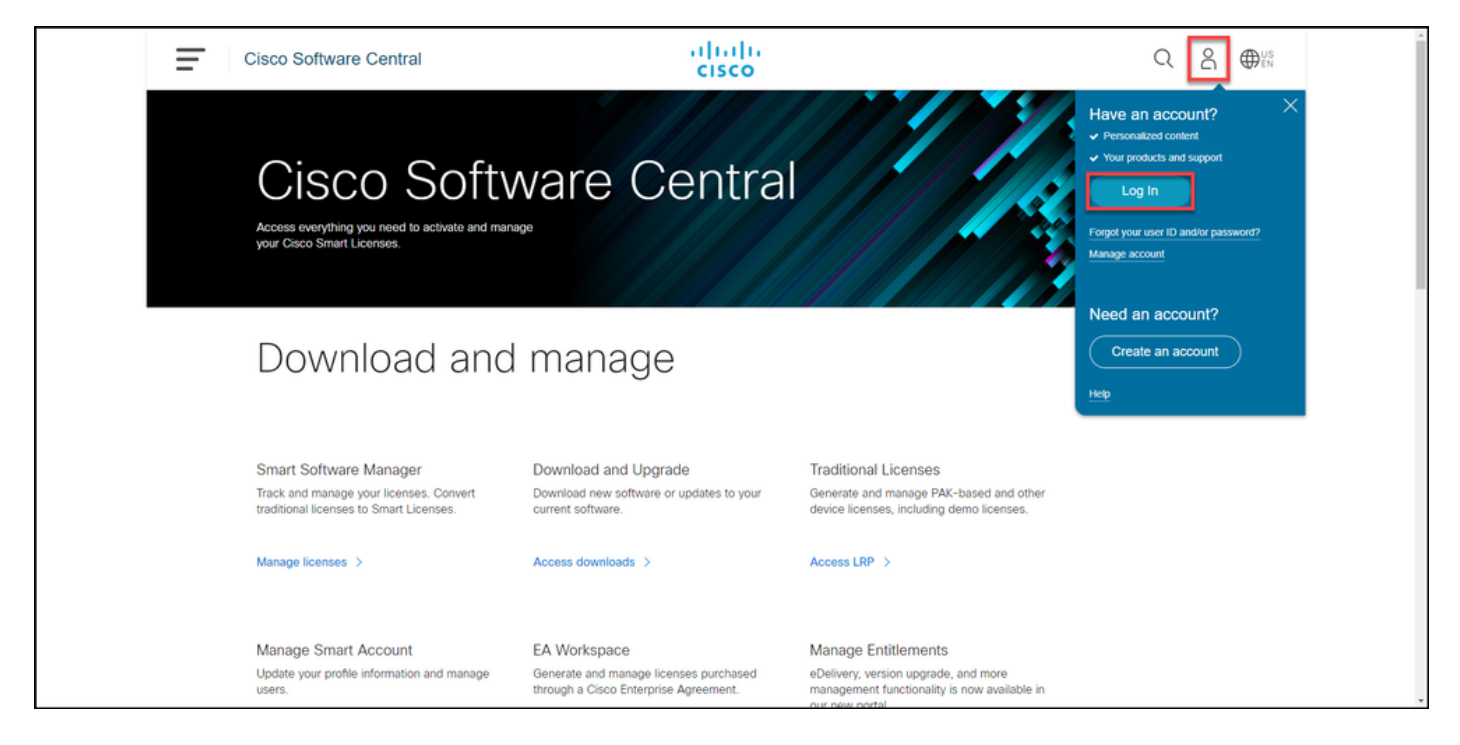

### Step 2:

In the Smart Software Manager section, click Manage licenses.

| Ξ | Cisco Software Central                                                                                                    | altalta<br>cisco                                                                      |                                                                                                    | Q ⊕ <sup>µs</sup> |  |  |  |  |
|---|----------------------------------------------------------------------------------------------------|---------------------------------------------------------------------------------------|----------------------------------------------------------------------------------------------------|-------------------|--|--|--|--|
|   | Cisco Software Central<br>Access everything you need to activate and manage<br>your Osco Smart Licenses.                          |                                                                                       |                                                                                                    |                   |  |  |  |  |
|   | Download and                                                                                                    | d manage                                                                              |                                                                                                    |                   |  |  |  |  |
|   | Smart Software Manager<br>Track and manage your licenses, Convert<br>traditional licenses to Smart Licenses.<br>Manage licenses > | Download and Upgrade<br>Download new software or updates to your<br>current software. | Traditional Licenses<br>Generate and manage PAK-based and other<br>device licenses, including demo licenses.<br>Access LRP > |                   |  |  |  |  |
|   | Manage Smart Account                                                                                                    | FA Workspace                                                                          | Manage Entitlements                                                                                                    |                   |  |  |  |  |

#### Step 3:

On the **Inventory** tab, select your Virtual account, click**Product Instances**, search by device or product type, and then press **Enter** to find your failed product.

Tip: You can promptly identify the failed product by the *Failed - Pending Removal* status in the **Alerts** column.

Step result: The system displays the product instance of your failed product.

| Cisco Software Central                                                        |                              | cisco                  |                        |                        |                   | Q ⊕ <sup>us</sup> |   |
|-------------------------------------------------------------------------------|------------------------------|------------------------|------------------------|------------------------|-------------------|-------------------|---|
| Circo Software Central > Smart Software Licensing<br>Smart Software Licensing |                              |                        |                        |                        | tilb 👻            |                   |   |
| Alerts Inventory Convert to Smart Licensing Report                            | ts   Preferences   On-Prem / | Accounts   Activity    |                        | 2 Major                | Minor Hide Alerts |                   |   |
| General Licenses Product Instances Authorize License-Enforced Features.       | EventLog                     |                        | Search by Device or by | Product Type           | Q.                |                   | _ |
| Name                                                                          | Product Type                 | Last Contact           |                        | Alerts                 | Actions           |                   |   |
| UDLPID. UDLSN                                                                 | C9300                        | 2021-Oct-12            | (Reserved Licenses)    | Failed - Pending Remov | al Actions -      |                   |   |
| UDI_PID: UDI_SN:                                                              | C9300                        | 2021-Oct-21            | (Reserved Licenses)    |                        | Actions -         |                   |   |
|                                                                               |                              |                        |                        |                        |                   |                   |   |
|                                                                               |                              |                        |                        |                        |                   |                   |   |
|                                                                               |                              |                        |                        |                        |                   |                   |   |
|                                                                               |                              |                        |                        |                        |                   |                   |   |
|                                                                               |                              |                        |                        |                        |                   |                   |   |
|                                                                               |                              |                        |                        |                        |                   |                   |   |
|                                                                               |                              |                        |                        |                        |                   |                   |   |
| Contacts   Feedback   Hel                                                     | >   Site Map   Te            | erms & Conditions   Pr | wacy Statement         | Cookie Policy   Tra    | idemarks          |                   |   |

#### Step 4:

In the Actions column, click the Actions drop-down, and then select Remove.

Step result: The system displays the Remove Product Instance dialog box.

| Ξ | Cisco Software Central                                                        |                                     | diala<br>cisco                                         |                                                    | Q ⊕ <sup>us</sup>  |  |
|---|-------------------------------------------------------------------------------|-------------------------------------|--------------------------------------------------------|----------------------------------------------------|--------------------|--|
|   | Cisco Software Central > Smart Software Licensing<br>Smart Software Licensing |                                     |                                                        | din<br>Fee                                         | dback Support Help |  |
|   | Alerts   Inventory   Convert to Smart Licensing                               | Reports   Preferences   On-Prem Acc | ounts Activity                                         | 2 Major   🤒 M                                      | inor Hide Alerts   |  |
|   | Oeneral Licenses Product Instance                                             | s Event Log                         |                                                        |                                                    |                    |  |
|   | Authorize License-Enforced Features                                           |                                     | Search by Dev                                          | ice or by Product Type                             | Q.                 |  |
|   | Name                                                                          | Product Type                        | Last Contact                                           | Alerts                                             | Actions            |  |
|   | UDI_PID: UDI_SN                                                               | C9300                               | 2021-Oct-12 (Reserved Los<br>2021-Oct-21 (Reserved Los | nses)   Failed - Pending Removal  Removal  Removal | Actions •          |  |
|   |                                                                               |                                     |                                                        | Sho                                                | ing All 2 Records  |  |
|   |                                                                               |                                     |                                                        |                                                    |                    |  |
|   |                                                                               |                                     |                                                        |                                                    |                    |  |
|   |                                                                               |                                     |                                                        |                                                    |                    |  |
|   |                                                                               |                                     |                                                        |                                                    |                    |  |
|   |                                                                               |                                     |                                                        |                                                    |                    |  |
|   |                                                                               |                                     |                                                        |                                                    |                    |  |
|   |                                                                               |                                     |                                                        |                                                    |                    |  |
|   |                                                                               |                                     |                                                        |                                                    |                    |  |
|   | Contacts   Feedback                                                           | Help   Site Map   Terr              | s & Conditions   Privacy Statement                     | Cookie Policy   Tradem                             | arks               |  |

#### Step 5:

In the **Remove Product Instance** dialog box, in the **Reservation Return Code** text box, enter the reservation return code that you <u>obtained from the failed device</u>, and then click the **Remove Product Instance** button.

**Step result**: The system displays the notification message that confirms that you successfully removed the product instance.

| Cisco Software Central                                                                                                    | Remove Product Instance                                                                                                    | -11-<br>×                                                                                                    | C                                                                                                   | C ⊕ <sup>US</sup> EN |  |
|----------------------------------------------------------------------------------------------------|----------------------------------------------------------------------------------------------------|----------------------------------------------------------------------------------------------------|----------------------------------------------------------------------------------------------------|----------------------|--|
| Cisco Software Central > Smart Software Licens<br>Smart Software Licensing<br>Aleris Inventory Convert to Smart Licens<br>Virtual Account:                                                             | To remove a Product Instance function to the Network<br>to other Product Instances, refer in the Re-<br>you cannot generate a Reservation Return<br>• Reservation Return Code: | nved locense and make Book Icenses once again available<br>envoluent Return Good generated by the Product Instance. If<br>Code, contact Cisco Support                                                                                                    | III) • Feedback Support Heb                                                                         |                      |  |
| General         Licenses         Product inst           Authorize License-Enforced Features         Name         UDL_PRD         UDL_SN           UDL_PRD         UDL_SN         UDL_SN         UDL_SN | Product Type<br>C9300<br>C9300                                                                                                    | Remove Product Instance         Cancel           Search by Device or by Product         Search by Device or by Product           Last Contact         Alert           2021-Oct-12         (Reserved Licenses)         0           2021-Oct-21         (Reserved Licenses)         0 | scr Type Q,<br>ts Actions<br>alled - Pending Removal Actions +<br>Actions +<br>Showing AI 2 Records |                      |  |
|                                                                                                    |                                                                                                    |                                                                                                    |                                                                                                    |                      |  |
| Contacts   Feedback                                                                                                    | Help   Site Map   Te                                                                                                    | me & Cenditions   Privacy Statement   Cook                                                                                                    | ue Policy   Trademarks                                                                              |                      |  |

## Verify

You can confirm that you successfully removed a product instance by using one of the following options:

### **Option 1**

**Verification Step**: On the**Inventory**tab, select your Virtual account, click **Product Instances**, and then verify that system does not display the product instance with the *Failed - Pending Removal* status on the list.

|   | Cisco Software Central                                                        | aliali<br>cisco                           | 1                                      |                                |   |
|---|-------------------------------------------------------------------------------|-------------------------------------------|----------------------------------------|--------------------------------|---|
|   | Cisco Software Central > Smart Software Licensing<br>Smart Software Licensing |                                           |                                        | ith +<br>Feedback Support Help |   |
|   | Alers Inventory Convert to Smart Licensing Report Virtual Account:            | s   Preferences   On-Prem Accounts   Acti | vty<br>Ø                               | Major   🌰 Minor   Hide Alerts  |   |
|   | General Licenses Product Instances Authorize License-Enforced Features.       | Event Log                                 | Search by Device or by Product Type    | ٩                              | _ |
|   | Namo                                                                          | Product Type La                           | st Contact Alerts                      | Actions                        |   |
| ĺ | UDI_PIO: UDI_SN                                                               | C9300 20                                  | 21-Oct-21 (Reserved Licenses)          | Actions -<br>Showing 1 Record  |   |
|   |                                                                               |                                           |                                        |                                |   |
|   | Contacts   Feedback   Help                                                    | )   Site Map   Terms & Condition          | ns   Privacy Statement   Cookia Policy | Trademarks                     |   |

### **Option 2**

Verification Step: On theInventorytab, select your Virtual account, clickEvent Log, search by

product of the failed device, and then pressEnter.

**Step result**: The system displays a message that confirms that you removed the product instance from CSSM.

| Cisco Software Central                  | cisco                                                               |                              | Q ⊕ <sup>us</sup><br>€N |   |
|-----------------------------------------|---------------------------------------------------------------------|------------------------------|-------------------------|---|
| Cisco Software Central > Smart Software | Licensing                                                           | th -                         | -                       |   |
| Smart Software Lice                     | sing                                                                | Feedback Support Hel         | (p                      |   |
| Alerts Inventory Convert to Sma         | Ucensing   Reports   Preferences   On-Prem Accounts   Activity      |                              |                         |   |
| Virtual Account                         |                                                                     | Major (38) Minor Hide Alerts |                         | G |
|                                         |                                                                     | -                            |                         | C |
| General Licenses Pro                    | Event Log                                                           |                              |                         |   |
| ()                                      | UDI_PID:                                                            | UDI_SN × Q                   |                         |   |
| Message                                 | Time                                                                | User                         |                         |   |
| The product instance "UD(_PID:          | UDI_SN: was removed from Smart Software Manager. 2021-Oct-22        |                              |                         |   |
| The license reservation on product in   | ance "UDL_PID: UDL_SN: in Virtual Account w. 2021-Oct-12            |                              |                         |   |
| The license reservation on product in   | ance "UDI_PID: UDI_SN: in Virtual Account w. 2 2021-Oct-11          |                              |                         |   |
| The product instance "UDI_PID:          | UDI_SN: in the Virtual Account reserved the followin. 2 2021-Sep-27 |                              |                         |   |
|                                         |                                                                     | Showing All 4 Records        |                         |   |
|                                         |                                                                     |                              |                         |   |
|                                         |                                                                     |                              |                         |   |
|                                         |                                                                     |                              |                         |   |
|                                         |                                                                     |                              |                         |   |
|                                         |                                                                     |                              |                         |   |
|                                         |                                                                     |                              |                         |   |
|                                         |                                                                     |                              |                         |   |
| Contacts   Fe                           | Back   Help   Site Map   Terms & Conditions   Privacy Statement     | Cookie Policy   Trademarks   |                         |   |

### Troubleshooting

If you experience an issue during the process of removing a product instance, open a case in<u>Support Case Manager (SCM)</u>.

### **Related Information**

How to Enable Factory Preinstalled SLR on a Smart Account

How to Identify That the Smart Account Is Enabled for SLR

How to Identify Products That Support SLR

How to Obtain the Reservation Request Code

How to Install the Authorization Code on a Device

How to Reserve Licenses (SLR)

How to Update the License Reservation (SLR)

How to Transfer a Product Instance (SLR)

How to Transfer Licenses Between Virtual Accounts (SLR)

How to Rehost Licenses from a Failed Product (SLR)

How to Obtain the Reservation Return Code